# Upgrade ASA Active/Stand-by failover paar voor de beveiligde firewall

| Inhoud                  |
|-------------------------|
| Inleiding               |
| Voorwaarden             |
| Vereisten               |
| Gebruikte componenten   |
| Configureren            |
| Controleer de vereisten |
| Upgrade met de CLI      |
| Upgrade met ASDM        |
| Verifiëren              |
| Via CLI                 |
| Via ASDM                |
| Gerelateerde informatie |

# Inleiding

In dit document wordt beschreven hoe u ASA kunt upgraden voor failover-implementaties voor Secure Firewall 1000, 2100 in de applicatiemodus en Secure Firewall 3100/4200.

## Voorwaarden

Vereisten

Cisco raadt kennis van de volgende onderwerpen aan:

- Cisco Secure Firewall-bescherming tegen bedreigingen.
- Configuratie van Cisco adaptieve security applicatie (ASA).

## Gebruikte componenten

De informatie in dit document is gebaseerd op de softwareversies:

- Software voor Cisco adaptieve security applicatie versie 9.14(4)
- Software voor Cisco adaptieve security applicatie versie 9.16(4)

De informatie in dit document is gebaseerd op de apparaten in een specifieke laboratoriumomgeving. Alle apparaten die in dit document worden beschreven, hadden een opgeschoonde (standaard)configuratie. Als uw netwerk live is, moet u zorgen dat u de potentiële impact van elke opdracht begrijpt.

# Configureren

Controleer de vereisten

Stap 1. Voer de opdracht show fxos mode uit om te controleren of uw apparaat in apparaat modus is

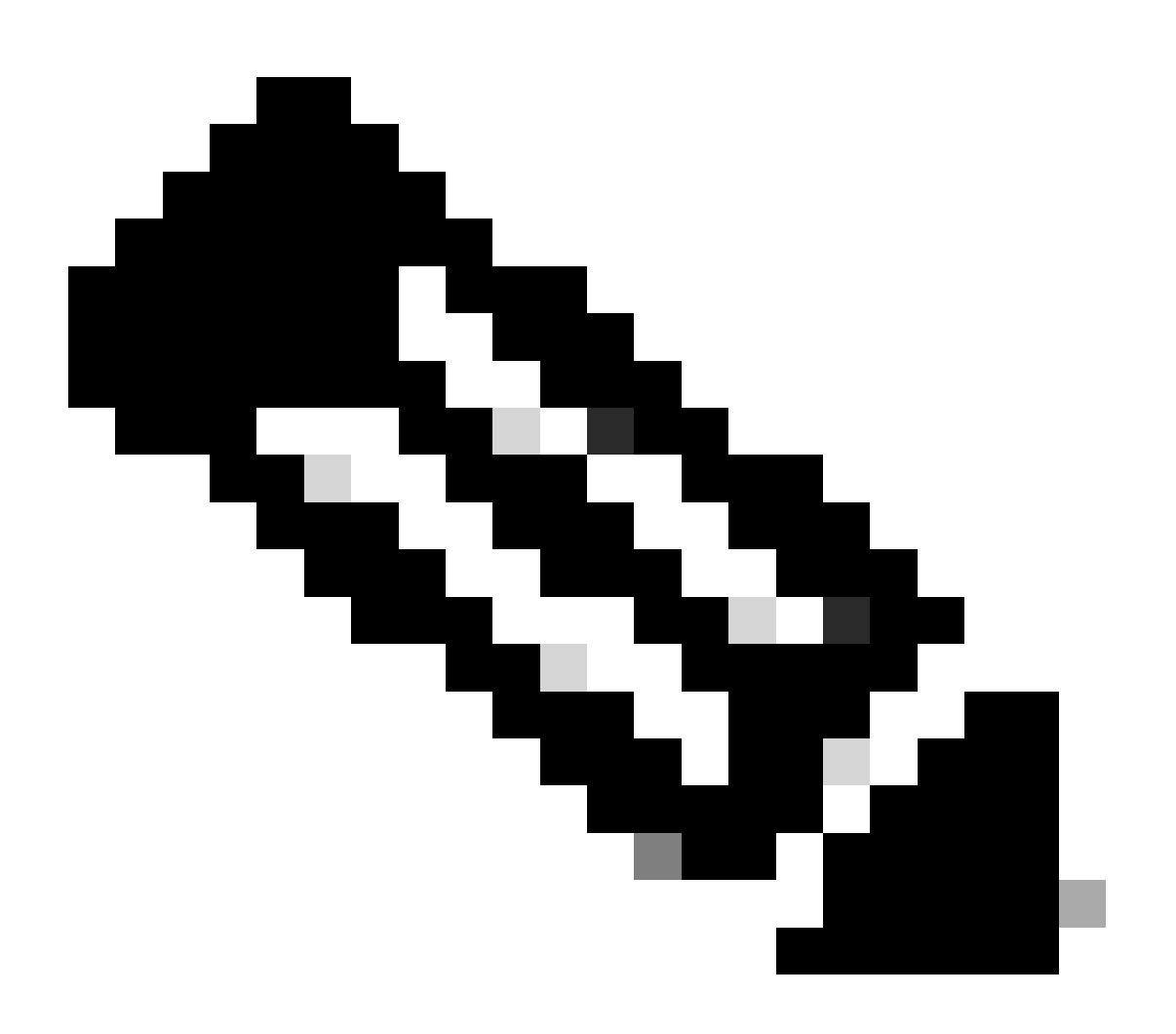

Opmerking: voor Secure Firewall 21XX in versie 9.13 en eerder ondersteunt alleen de platformmodus. In versie 9.14 en hoger is de modus voor het apparaat de standaardmodus.

<#root>

ciscoasa#

show fxos mode

Stap 2. Controleer de compatibiliteit.

Raadpleeg het compatibiliteitsdocument voor Cisco Secure Firewall ASA om de compatibiliteit tussen het FTD-hardwareplatform en de software voor Secure Firewall ASA te verifiëren. Raadpleeg

Compatibiliteit met Cisco Secure Firewall ASA

Stap 3. Download het upgradepakket van Cisco Software Central.

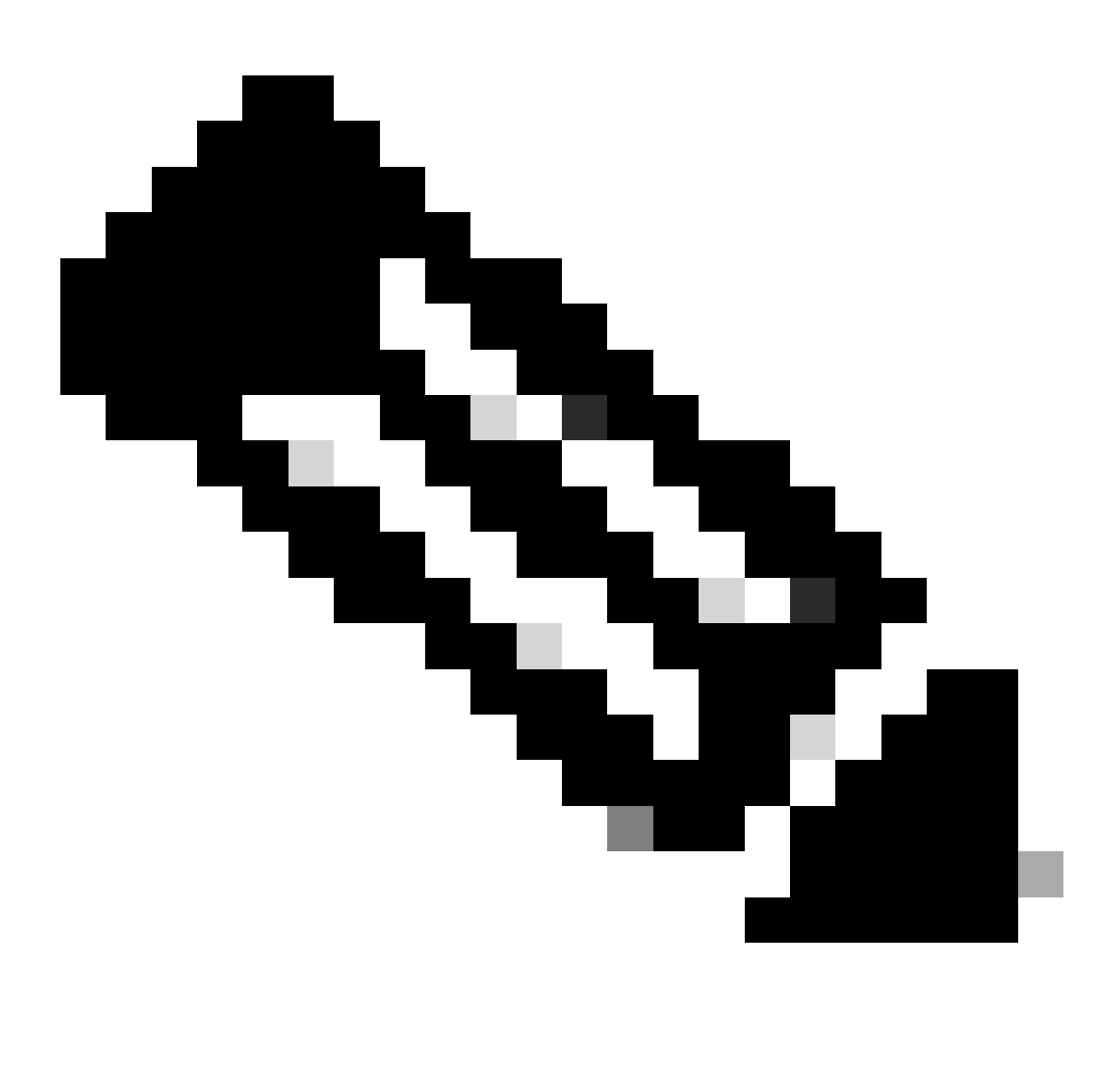

Opmerking: voor de Secure Firewall 1000/2100 en Secure Firewall 3100/4200 kunt u ASA of FXOS niet afzonderlijk installeren; beide afbeeldingen maken deel uit van een bundel.

Raadpleeg de gekoppelde titel om de versie van ASA en FXOS te kennen die deel uitmaken van de bundel. Zie <u>de versies van Secure Firewall 1000/2100 en 3100/4200 ASA en FXOS-bundel</u>.

Upgrade met de CLI

Stap 1. Stel het ASDM-beeld opnieuw in.

Sluit de primaire eenheid aan in de globale configuratiemodus en voer de opdrachten uit:

```
<#root>
```

ciscoasa(config)#

asdm image disk0:/asdm.bin

ciscoasa(config)# exit
ciscoasa#

copy running-config startup-config

Source filename [running-config]? Cryptochecksum: 6beb01d1 b7a3c30f 5e8eb557 a8ebb8ca

12067 bytes copied in 3.780 secs (4022 bytes/sec)

Stap 2. Upload de software-image naar de primaire unit.

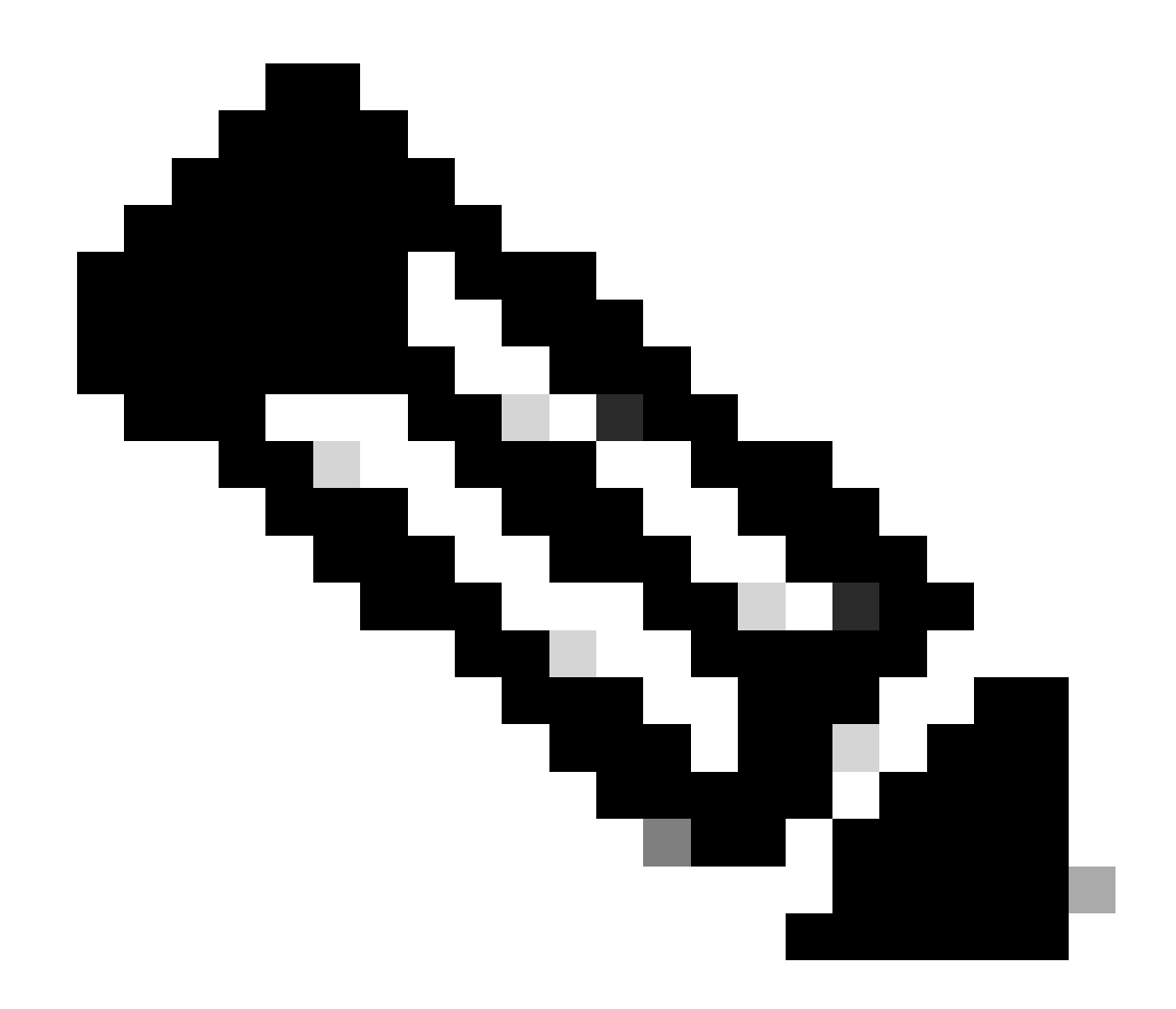

Opmerking: in dit document gebruikt u een FTP-server, maar u kunt TFTP, HTTP of andere servertypen gebruiken.

## 

```
Writing file disk0:/cisco-asa-fp2k.9.16.4.SPA...
```

474475840 bytes copied in 843.230 secs (562842 bytes/sec)

Stap 3. Upload de installatiekopie naar de tweede eenheid.

Voer de opdracht uit op de primaire eenheid.

<#root>

ciscoasa#

failover exec mate copy /noconfirm ftp://calo:calo@10.88.7.12/cisco-asa-fp2k.9.16.4.SPA disk0:/cisco-asa

Writing file disk0:/cisco-asa-fp2k.9.16.4.SPA...

474475840 bytes copied in 843.230 secs (562842 bytes/sec)

Stap 4. Controleer of u een huidig opstartbeeld hebt ingesteld dat met de show running-config boot system opdracht is geconfigureerd.

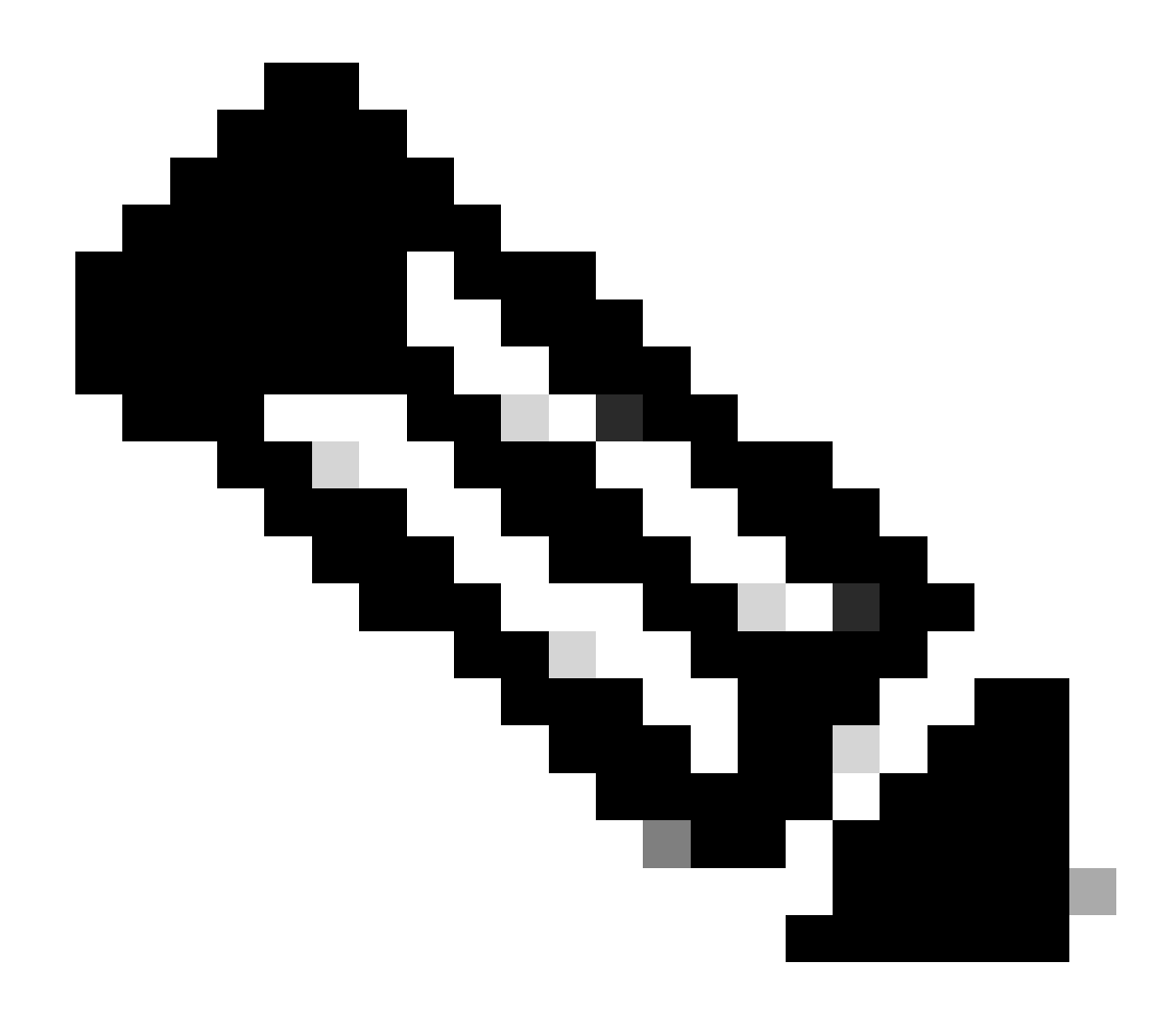

**Opmerking**: u hebt mogelijk geen opstartsysteem geconfigureerd.

<#root>

ciscoasa(config)#

show running-config boot system

boot system disk0:/cisco-asa-fp2k.9.14.4.SPA

Stap 5 (facultatief). Als u een opstartbeeld hebt geconfigureerd, moet u dit verwijderen.

No boot system schijf:/asa\_image\_name

Voorbeeld:

ciscoasa(config)# no boot system disk0:/cisco-asa-fp2k.9.14.4.SPA

Stap 6. Selecteer de afbeelding om op te starten.

<#root>

ciscoasa(config)#

boot system disk0:/cisco-asa-fp2k.9.16.4.SPA

The system is currently installed with security software package 9.14.4, which has: - The platform version: 2.8.1.172 - The CSP (asa) version: 9.14.4 Preparing new image for install... !!!!!!!!!! Image download complete (Successful unpack the image). Installation of version 9.16.4 will do the following: - upgrade to the new platform version 2.10.1.217 - upgrade to the CSP ASA version 9.16.4 After installation is complete, ensure to do write memory and reload to save this config and apply the Finalizing image install process...

Install\_status: ready..... Install\_status: validating-images.... Install\_status: upgrading-npu Install\_status: upgrading-system. Install\_status: update-software-pack-completed

Stap 7. Sla de configuratie op met de opdracht copy running-config startup-config.

Stap 8. Laad de secundaire eenheid opnieuw om de nieuwe versie te installeren.

<#root>

ciscoasa(config)#

failover reload-standby

Wacht tot de secundaire eenheid is geladen.

Stap 9. Zodra de standby-eenheid opnieuw is geladen, wijzigt u de primaire eenheid van de actieve toestand in de stand-by-toestand.

<#root>

ciscoasa#

no failover active

**Stap 10.** Laad de nieuwe standby-eenheid opnieuw om de nieuwe versie te installeren. U moet verbinding maken met de nieuwe actieve eenheid.

#### failover reload-standby

Zodra de nieuwe standby-eenheid is geladen, is de upgrade voltooid.

#### Upgrade met ASDM

Stap 1. Sluit de secundaire eenheid aan op ASDM.

![](_page_9_Figure_5.jpeg)

Stap 2. Ga naar Gereedschappen > Software upgraden vanaf lokale computer.

![](_page_10_Figure_0.jpeg)

![](_page_10_Figure_1.jpeg)

Stap 3. Selecteer ASA in de vervolgkeuzelijst.

## ा Upgrade Software

Upload a file from local computer to flash file system on the device. The upload process might take a few minutes. Please wait for the operation to finish.

| Image to Upload:        | ASA 🗸                                              |                    |
|-------------------------|----------------------------------------------------|--------------------|
| Local File Path         | Application Profile Customization Framework (APCF) | Browse Local Files |
| Locarrie Fach           | ASA                                                | browse Local Files |
| Flash File System Path: | ASDM                                               | Browse Flash       |
|                         | Client Secure Desktop (CSD)                        |                    |
|                         | Cisco AnyConnect VPN Client                        |                    |
| (                       | REST Agent                                         |                    |

Stap 4. Klik in het venster Upgradesoftware op Bladeren door lokale bestanden om de softwareafbeelding naar de secundaire eenheid te uploaden.

Х

![](_page_12_Picture_0.jpeg)

**Opmerking**: standaard is de **Flash File System Path** disk0; om deze te wijzigen, klik op **Bladeren Flash** en selecteer het nieuwe pad.

| 🧧 Upgrade Software                                     |                                                                                         | ×                    |
|--------------------------------------------------------|-----------------------------------------------------------------------------------------|----------------------|
| Upload a file from local c<br>minutes. Please wait for | omputer to flash file system on the device. The upload proc<br>the operation to finish. | ess might take a few |
| Image to Upload:                                       | ASA 🗸                                                                                   |                      |
| Local File Path:                                       |                                                                                         | Browse Local Files   |
| Flash File System Path:                                |                                                                                         | Browse Flash         |
| [                                                      | Upload Image Close Help                                                                 |                      |

#### Klik op Afbeelding uploaden.

| Upgrade Software                                       |                                                                                                    | $\times$ |
|--------------------------------------------------------|----------------------------------------------------------------------------------------------------|----------|
| Upload a file from local c<br>minutes. Please wait for | omputer to flash file system on the device. The upload process might take a few<br>the operation to finish. |          |
| Image to Upload:                                       | ASA 🗸                                                                                                    |          |
| Local File Path:                                       | C:\Users\alexiriv\Downloads\cisco-asa-fp2k.9.16.4.SPA Browse Local Files                                    |          |
| Flash File System Path:                                | disk0:/cisco-asa-fp2k.9.16.4.5PA Browse Flash                                                               |          |
|                                                        | Upload Image Close Help                                                                                     |          |

Klik op Nee als het uploaden van de afbeelding is voltooid.

| <b>E</b>       | Upgrade So | ftware                                                                                             | $\times$ |
|----------------|------------|----------------------------------------------------------------------------------------------------|----------|
| U              | 💽 ASA      |                                                                                                    | ×        |
| mi             |            |                                                                                                    |          |
| In<br>Lc<br>Fl | į          | Image has been uploaded to flash successfully. Do you want to set this image as<br>the boot image? |          |
|                |            | Yes No<br>Upload Image Close Help                                                                  |          |

Stap 5. Reset het ASDM-beeld.

# Sluit de primaire eenheid aan op de ASDM en ga naar **Configuration > Device Management > System Image/Configuration > Boot Image/Configuration**.

Voer in het ASDM Image File Path de waarde disk0:/asdm.bin in en pas deze toe.

| Cisco ASDM 7.18(1)152 for ASA -     | - 10.88.15.58                                                                                                 |                      |
|-------------------------------------|----------------------------------------------------------------------------------------------------|----------------------|
| File View Tools Wizards Win         |                                                                                                    |                      |
| Home Configuration                  | Monitoring Save 🚱 Refresh 🖸 Back 💟 Forward 🧳 Help                                                             |                      |
| Device List Bookmarks               | <u>Configuration &gt; Device Management &gt; System Image/Configuration</u> > <u>Boot Image/Configuration</u> |                      |
| Add î Delete S Connect              | Boot Configuration — Configuration — Configure host images can be configured for the boot system              |                      |
| Find: Go                            |                                                                                                    | Boot Image Locativ   |
| 10.88.15.58                         | 1                                                                                                    | disk0:/cisco-asa-fp: |
| <u></u> 10.88.15.59                 |                                                                                                    |                      |
| Device Management 🗗 🗜               | Boot Configuration File Dath                                                                                  |                      |
|                                     |                                                                                                    |                      |
| System Image/Configuration          | ASDM Image Configuration                                                                                      |                      |
|                                     |                                                                                                    |                      |
| Smart Call-Home                     |                                                                                                    |                      |
| Cloud Web Security                  |                                                                                                    |                      |
| Wers/AAA     Certificate Management |                                                                                                    |                      |
| E P DHCP                            |                                                                                                    |                      |
| REST API Agent                      |                                                                                                    |                      |
| 🗄 📲 🐻 Advanced                      |                                                                                                    |                      |
|                                     |                                                                                                    |                      |
|                                     |                                                                                                    |                      |
|                                     |                                                                                                    |                      |
|                                     |                                                                                                    |                      |
|                                     |                                                                                                    |                      |
|                                     |                                                                                                    |                      |
|                                     |                                                                                                    |                      |
|                                     |                                                                                                    |                      |
|                                     |                                                                                                    |                      |
|                                     |                                                                                                    |                      |
| Firewall                            |                                                                                                    |                      |
| Remote Access VPN                   |                                                                                                    |                      |
| Site-to-Site VPN                    |                                                                                                    |                      |
| Device Management                   |                                                                                                    |                      |

Stap 6. Upload de software. Afbeelding naar de primaire unit.

Klik op Bladeren door lokale bestanden en selecteer het upgradepakket op uw apparaat.

Klik op Afbeelding uploaden.

## 🧧 Upgrade Software

Upload a file from local computer to flash file system on the device. The upload process might take a few minutes. Please wait for the operation to finish.

Х

| Image to Upload:        | ASA                  |                       | ~             |                    |
|-------------------------|----------------------|-----------------------|---------------|--------------------|
| Local File Path:        | C:\Users\alexiriv\D  | ownloads\cisco-asa-fr | 2k.9.16.4.SPA | Browse Local Files |
| Flash File System Path: | disk0:/cisco-asa-fp: | 2k.9.16.4.SPA         |               | Browse Flash       |
| _                       |                      |                       |               |                    |
|                         | Upload Image         | Close                 | Help          |                    |
|                         |                      |                       |               |                    |

Klik op **Ja** als het uploaden van de afbeelding is voltooid.

|                      | Upgrade So | ftware                                                                                          | $\times$ |
|----------------------|------------|-------------------------------------------------------------------------------------------------|----------|
| U                    | 🧧 ASA      |                                                                                                 | ×        |
| mi<br>In<br>Lc<br>Fl | į          | Image has been uploaded to flash successfully. Do you want to set this image as the boot image? |          |
|                      |            | Ves No<br>Upload Image Close Help                                                               |          |

Klik in de voorbeeldvensters op de knop Verzenden om de configuratie op te slaan.

The following CLI commands are generated based on the changes you made in ASDM. To send the commands to the ASA, click Send. To not send the commands and continue making changes in ASDM, click Cancel.

| no boot system disk0:/cisco-asa-fp2k.9.16.4.5PA<br>boot system disk0:/cisco-asa-fp2k.9.18.3.56.5PA |  |
|----------------------------------------------------------------------------------------------------|--|
|                                                                                                    |  |
|                                                                                                    |  |
|                                                                                                    |  |
|                                                                                                    |  |
|                                                                                                    |  |
|                                                                                                    |  |
|                                                                                                    |  |
|                                                                                                    |  |
| Send Cancel Save To File                                                                           |  |

Stap 7. Klik op Opslaan om de configuratie op te slaan.

| 🧧 Cisco ASDM 7.18(1)152 for ASA - | 10.88.15.58                                                                                                   |
|-----------------------------------|----------------------------------------------------------------------------------------------------|
| File View Tools Wizards Wine      | dow Help                                                                                                    |
| Home 🍓 Configuration 🔯 M          | onitoring 🔚 Save 🔇 Refresh 🔇 Back 🔘 Forward 🦻 Help                                                            |
| Device List Bookmarks             | <u>Configuration &gt; Device Management &gt; System Image/Configuration &gt; Boot Image/Configuration</u>     |
| Device List 리 무 ×                 | Boot Configuration                                                                                            |
| 🖶 Add 📋 Delete 🚿 Connect          | Configure boot images from a flash file system. Up to four boot images can be configured for the boot system. |
| Find: Go                          | Boot Order                                                                                                    |
| 10.88.15.58<br>10.88.15.59        | 1                                                                                                    |

Stap 8. Laad de secundaire eenheid opnieuw om de nieuwe versie te installeren.

Ga naar Bewaking > Eigenschappen > failover > Status en klik op Opnieuw laden Standby.

![](_page_17_Picture_0.jpeg)

Wacht tot de standby-eenheid is geladen.

Stap 9. Zodra de standby-eenheid opnieuw is geladen, wijzigt u de primaire eenheid van de actieve toestand in de stand-by-toestand.

Ga naar Bewaking > Eigenschappen > failover > Status en klik op Standby maken.

![](_page_18_Picture_0.jpeg)

**Opmerking**: ASMD maakt automatisch verbinding met de nieuwe actieve eenheid.

![](_page_19_Picture_0.jpeg)

Stap 10. Laad de nieuwe standby-eenheid opnieuw om de nieuwe versie te installeren.

Ga naar Bewaking > Eigenschappen > failover > Status en klik op Opnieuw laden Standby.

![](_page_20_Picture_0.jpeg)

Zodra de nieuwe standby-eenheid is geladen, is de upgrade voltooid.

## Verifiëren

Controleer de upgrade via CLI en ASDM om te controleren of de upgrade op beide eenheden is voltooid.

Via CLI

<#root>

ciscoasa#

show failover

Failover On Failover unit Primary Failover LAN Interface: folink Ethernet1/1 (up) Reconnect timeout 0:00:00 Unit Poll frequency 1 seconds, holdtime 15 seconds Interface Poll frequency 5 seconds, holdtime 25 seconds Interface Policy 1 Monitored Interfaces 1 of 1292 maximum MAC Address Move Notification Interval not set

Version: Ours 9.16(4), Mate 9.16(4)

Serial Number: Ours JAD25430R73, Mate JAD25430RCG Last Failover at: 22:45:48 UTC Jan 31 2024 This host: Primary - Active Active time: 45 (sec) slot 0: FPR-2120 hw/sw rev (1.5/9.16(4)) status (Up Sys) Interface management (10.88.15.58): Normal (Monitored) Other host: Secondary - Standby Ready Active time: 909 (sec) slot 0: FPR-2120 hw/sw rev (1.5/9.16(4)) status (Up Sys) Interface management (10.88.15.59): Normal (Monitored) Stateful Failover Logical Update Statistics Link : folink Ethernet1/1 (up) Stateful Obj xmit xerr rcv rerr General 27 0 29 0 sys cmd 27 0 27 0 up time 0 0 0 0 RPC services 0 0 0 0 TCP conn 0 0 0 0 UDP conn 0 0 0 0 ARP tbl 0 0 1 0 Xlate\_Timeout 0 0 0 0 IPv6 ND tb1 0 0 0 0

User-Identity 0 0 1 0 CTS SGTNAME 0 0 0 0 CTS PAC 0 0 0 0 TrustSec-SXP 0 0 0 0 IPv6 Route 0 0 0 0 STS Table 0 0 0 0 Umbrella Device-ID 0 0 0 0 Logical Update Queue Information Cur Max Total Recv Q: 0 10 160

Xmit Q: 0 1 53

Via ASDM

Ga naar Bewaking > Eigenschappen > failover > Status, kunt u de ASA versie voor beide apparaten zien.

| [5] Cisco ASDM 7.18(1)152 for ASA - 1 | 0.88.15.58                                               |
|---------------------------------------|----------------------------------------------------------|
| File View Tools Wizards Windo         | w Help                                                   |
| Home 🦓 Configuration [ Mor            | itoring 🔚 Save 🔇 Refresh 🔇 Back 💭 Forward 🦻 Help         |
| Device List Bookmarks                 | Monitoring > Properties > Failover > Status              |
| Device List D P ×                     |                                                          |
| 🖶 Add 📋 Delete 🚿 Connect              | Failover state of the system:                            |
| Find: Go                              | Failover On                                              |
| 10.88.15.58                           | Failover unit Primary                                    |
| 10.08.15.59                           | Failover LAN Interface: folink Ethernetl/1 (up)          |
|                                       | Reconnect timeout 0:00:00                                |
|                                       | Unit Poll frequency 1 seconds, holdtime 15 seconds       |
|                                       | Interface Poll Dequency 5 seconds, folding 15 seconds    |
|                                       | Honitored Interfaces 1 of 1292 maximum                   |
| Properties 🗗 🗜                        | MAC Address Move Notification Interval not set           |
| Ele AAA Servers                       | Version: Ours 9.16(4), Mate 9.16(4)                      |
| Device Access                         | Serial Number: Ours JAD25430R73, Mate JAD25430RCG        |
| AAA Local Locked Out Us               | Last Failover at: 22:45:48 UTC Jan 31 2024               |
| - Authenticated Users                 | Ints nose: Fridaty - Accure                              |
| ASDM/HTTPS/Telnet/SSH                 | slot 0: FPR-2120 hw/sw rev (1.5/9.16(4)) status (Up Svs) |
| Connection Graphs                     |                                                          |
| Xates                                 | Make Active Make Standby Reset Failover Reload Standby   |
|                                       |                                                          |
|                                       |                                                          |
| E Fallover                            |                                                          |
| Status                                |                                                          |
| Graphs                                |                                                          |
|                                       |                                                          |
| AD Agent                              |                                                          |
| 🍇 Groups                              | Refresh                                                  |
| Memory Usage                          |                                                          |
| Users                                 |                                                          |
| PAC                                   |                                                          |
| Environment Data                      |                                                          |
| - As SXP Connections                  |                                                          |
| 2 IP Mappings                         |                                                          |
| P Audit                               |                                                          |
| Blocks                                |                                                          |
| - CPU                                 |                                                          |
| Memory                                |                                                          |
| 🖨 🏰 WCCP                              |                                                          |
|                                       |                                                          |
| L Interfaces                          |                                                          |
| CAL VPN                               |                                                          |
| ASA                                   |                                                          |
| 2 Routing                             |                                                          |
| Properties                            |                                                          |
| Logging                               |                                                          |

Gerelateerde informatie

Compatibiliteit met Cisco Secure Firewall ASA

•

•

Upgradehandleiding voor Cisco Secure Firewall ASA

## Over deze vertaling

Cisco heeft dit document vertaald via een combinatie van machine- en menselijke technologie om onze gebruikers wereldwijd ondersteuningscontent te bieden in hun eigen taal. Houd er rekening mee dat zelfs de beste machinevertaling niet net zo nauwkeurig is als die van een professionele vertaler. Cisco Systems, Inc. is niet aansprakelijk voor de nauwkeurigheid van deze vertalingen en raadt aan altijd het oorspronkelijke Engelstalige document (link) te raadplegen.